# BRUGERVEJLEDNING

CTS602 HMI BY NILAN

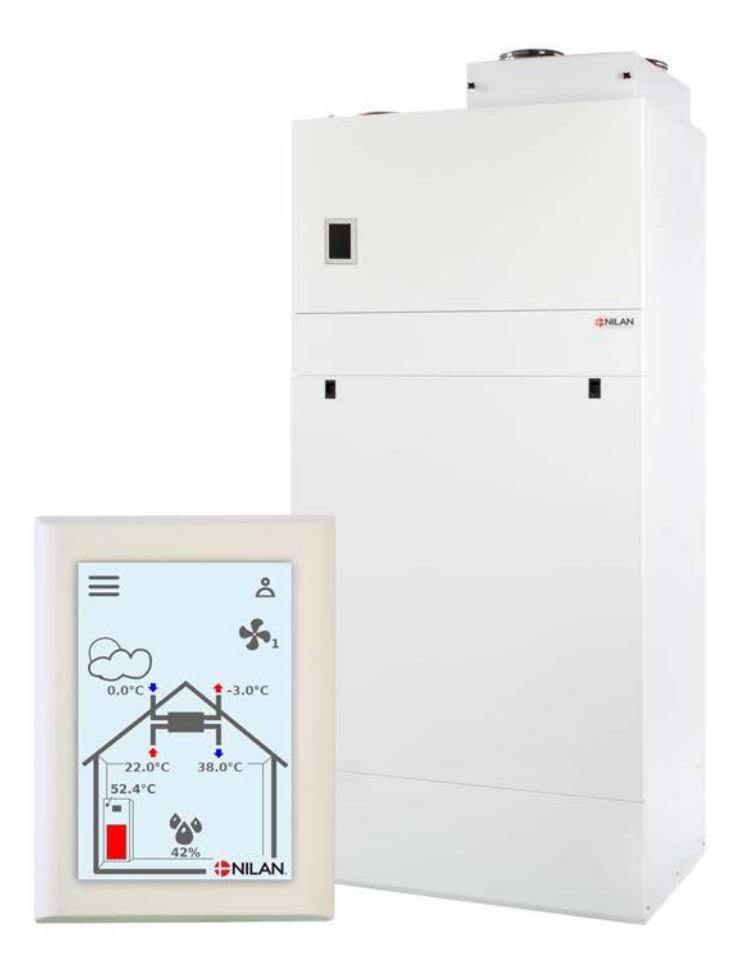

Compact P / Compact P Polar

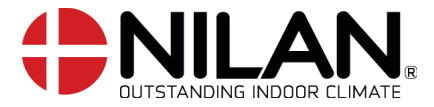

Version 4.10 - 01.09.2020 B24\_Compact-P\_DK

# Indholdsfortegnelse

## Generelle oplysninger

| Sikkerhed                  | Э |
|----------------------------|---|
| Strømforsuning             | Э |
| Varmeoumoe varmt brugsvand | Э |
|                            | 4 |
| Dokumentation              | 4 |
| Tupeskilt                  |   |
| - 35                       |   |

## Betjeningspanel

| Funktioner i betjeningspanelet | 5 |
|--------------------------------|---|
| Forside elementer              | 5 |
| Forside indstillingsmuligheder | 6 |
| Advarsler og alarmer           | 7 |
| Indstillinger menuoversigt     | 7 |

## Service og vedligehold

| Generelt                        | 8  |
|---------------------------------|----|
| Jævnligt vedligehold            | 8  |
| Aggregatets drift               | 8  |
| Filtre                          | 8  |
| Illustration af filterskift     | 9  |
| Service                         | 10 |
| Almindelig rengøring            |    |
| Vandlås                         |    |
| Varmeveksler                    |    |
| Kontrol af offeranode           |    |
| Kontrol af sikkerhedsventil     |    |
| Kontrollér luftindtag og afkast |    |
| Kontrollér ventilationskanaler  |    |
| Varmepumpen                     |    |
|                                 |    |

#### Brugerindstillinger Indstilling af ventilationsa

| ndsti | lling af ventilationsaggregatet | . 12 |
|-------|---------------------------------|------|
| SI    | uk for ventilationsaggregatet   | . 12 |
| Dr    | iftfunktion                     | . 12 |
| AI    | arm                             | . 13 |
| Vi    | s data                          | . 13 |
| Da    | ato/tid                         | . 14 |
| Us    |                                 | . 14 |
| Ti    | luft varme                      | . 15 |
| Va    | armt brugsvand                  | . 17 |
| Ef    | tervarmeflade                   | . 17 |
| K     | Jing                            | . 18 |
| Lu    | ıftfugtighed                    | . 19 |
| CC    | D2 styring                      | . 20 |
| Lι    | ıftskifte                       | . 20 |
| Lι    | ıftfilter                       | . 21 |
| Τe    | mperatur regulering             | . 22 |
| Sp    |                                 | . 22 |
|       | -                               |      |

## Alarmliste

| ompact     | 23   |
|------------|------|
| Alarmliste | . 23 |

## Fejlfinding

| Nøddrift varmt brugsvand          |  |
|-----------------------------------|--|
| Fejl og løsninger varmt brugsvand |  |

## Produktdata

| EU/EC Declaration of Conformity       | . 27 | 7 |
|---------------------------------------|------|---|
| Ecodesign data - Varmtvandsproduktion | . 28 | 3 |

## Bortskaffelse

| Miljøet - en del af løsningen | ē | 29 |
|-------------------------------|---|----|
| Ventilationsaggregat          | ā | 29 |

# Generelle oplysninger

## Sikkerhed

## Strømforsyning

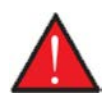

#### ADVARSEL

Afbryd altid strømforsyningen til aggregatet, hvis der forekommer fejl, der ikke kan afhjælpes via betjeningspanelet.

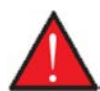

#### ADVARSEL

Forekommer der fejl på el-førende dele på aggregatet, skal en autoriseret el-installatør altid kontaktes for udbedring af fejlen.

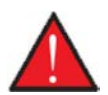

#### ADVARSEL

Afbryd altid strømmen til aggregatet, inden du åbner lågerne ved f.eks. installation, inspektion, rengøring og filterskift.

## Varmepumpe varmt brugsvand

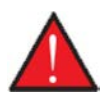

#### ADVARSEL

Undgå direkte berøring af rørene til varmesystemet i varmepumpen, da de kan være meget varme.

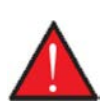

#### ADVARSEL

For at sikre varmepumpen imod skader, er den forsynet med elektronisk temperatur overvågning.

Varmepumpen skal gennemgå passende serviceeftersyn i henhold til gældende love og regler således, at anlægget holdes i forsvarlig stand, så krav til sikkerhed og miljø er overholdt.

Ansvaret for vedligeholdelse af varmepumpen påhviler ejeren/brugeren.

# Indledning

## Dokumentation

Følgende dokumenter bliver leveret med aggregatet:

- Quick guide
- El-diagram

I Quick guiden finder man de mest nødvendige informationer til at montere aggregatet og sætte det i drift. Er der behov for yderligere informationer til f.eks. montage af tilbehør, yderligere indstillinger i softwaren og en udvidet brugermanual, kan følgende dokumenter downloades på Nilan hjemmeside:

- Montagevejledning
- Softwarevejledning

OBS

- Brugervejledning
- El-diagram

Vejledningerne kan downloades på www.nilan.dk/da-dk/forside/download.

Er der yderligere spørgsmål til montage og drift af aggregatet efter at have læst vejledningerne, kan nærmeste Nilan forhandler kontaktes. Oversigt over forhandlere findes på www.nilan.dk/forhandlere.

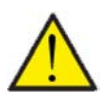

Aggregatet skal, straks efter installation og tilslutning til kanalsystemet, sættes i gang.

Når ventilationsaggregatet ikke kører, vil fugtig luft fra rummene trænge op i kanaler og afsætte kondensvand, der kan løbe ud af ventilerne og skade gulve og evt. møbler. Der kan også dannes kondensvand i ventilationsaggregatet, der kan skade aggregatets elektronik og ventilatorer.

Aggregatet leveres fra fabrikken afprøvet og klar til drift.

## Typeskilt

På indvendig side, i bunden til højre på aggregatet findes Nilans typeskilt.

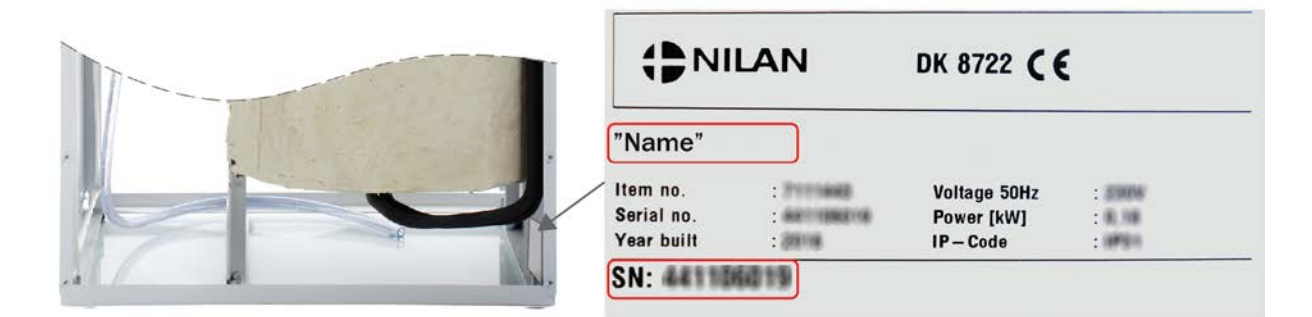

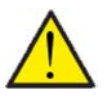

#### OBS

Ved henvendelse til Nilan A/S med spørgsmål om produktet, er det vigtigt at have ventilationsaggregatets navn og serie-nr. (SN) klar. Ud fra denne oplysninger kan service-afdelingen finde alle informationer om det pågældende ventilationsaggregat og dermed hjælpe med informationer og svare på spørgsmål om, hvad ventilationsaggregatet består af/indeholder, samt hvilken software der anvendes.

Typen på ventilationsaggregatet kan også findes i Betjeningspanelet under "Vis Data"

# Betjeningspanel

# Funktioner i betjeningspanelet

## Forside elementer

Forsiden af HMI-panelet viser de informationer, og giver de indstillingsmuligheder, som en bruger oftest benytter.

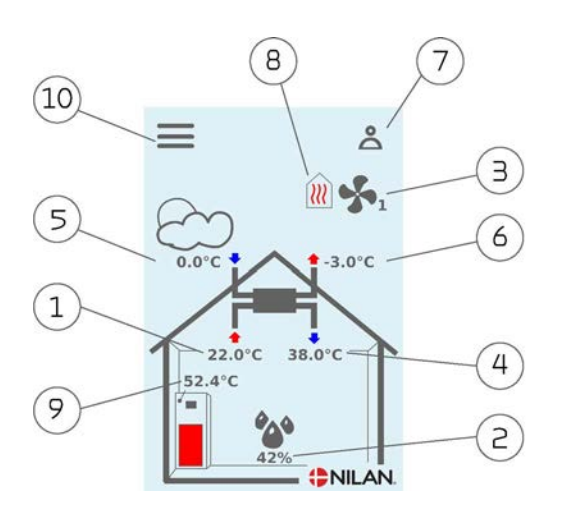

Menu-ikoner

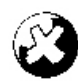

٨

**Stop ikon** Vises når aggregatet er stoppet.

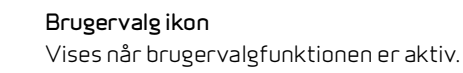

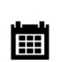

#### Ugeprogram ikon

Vises når ugeprogramfunktionen er aktiveret.

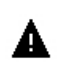

#### Alarm ikon

Vises når der er en alarm eller advarsel.

- 1. Viser den aktuelle rumtemperatur i huset målt via udsugningsluften
- Viser den aktuelle luftfugtighed i udsugningsluften.
   Hvis CO<sub>2</sub>-sensor er installeret, vil den blive vist ved siden af
- 3. Viser det aktuelle ventilationstrin
- 4. Viser aktuel tillufttemperatur
- 5. Viser aktuel udeluft målt via udeluftindtaget
- 6. Viser aktuel afkasttemperatur
- 7. Viser nedenstående menu-ikoner
- 8. Viser nedenstående drift-ikoner
- 9. Viser varmtvandstemperaturen
- 10. Adgang til indstillingsmenuen

#### Drift-ikoner

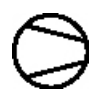

#### Kompressor ikon

Vises når kompressoren er aktiv.

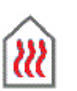

#### Varme ikon

Vises når aggregatet opvarmer tilluften via kompressor eller eftervarmeflade.

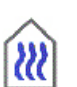

#### Køle ikon

Vises når aggregatet køler tilluften via kompressor eller bypass.

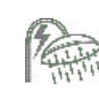

#### Varmt brugsvand ikon

Vises når aggregatet producerer varmt brugsvand. Lynet vises når el-suppleringen er aktiv.

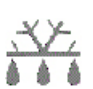

#### Afrimnings ikon

Vises når varmepumpen afrimer.

## Forside indstillingsmuligheder

De indstillingsmuligheder brugeren i det daglige har brug for, kan indstilles fra panelets forside.

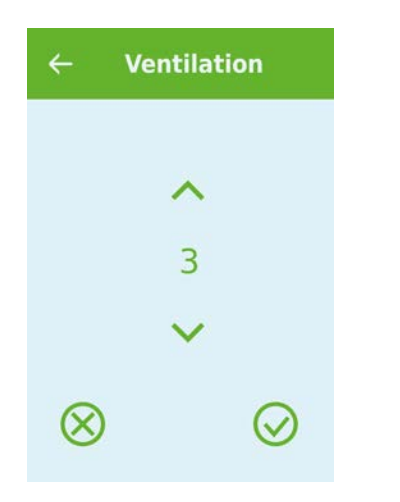

← Temperaturer
 23.0
 ↓
 ♦

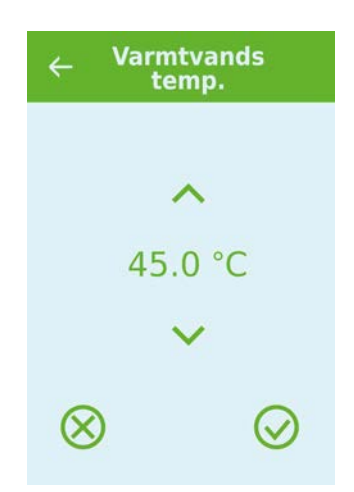

Ved tryk på aktuelt ventilationstrin vises det ønskede ventilationstrin.

Det ønskede ventilationstrin kan ændres ved at trykke på pil op eller pil ned og afsluttes med godkend ikonet nederst til højre eller fortryd ikonet nederst til venstre.

Årsagen til, at der kan være forskel på ønsket ventilationstrin og aktuelt ventilationstrin er, at styringen overstyrer det ønskede f.eks. ved høj/lav luftfugtighed, emhætte drift o.a. Ved tryk på aktuel rumtemperatur vises den ønskede rumtemperatur.

Den ønskede rumtemperatur kan ændres ved at trykke på pil op eller pil ned og afsluttes med godkend ikonet nederst til højre eller fortryd ikonet nederst til venstre. Ved tryk på aktuel varmtvandstemperatur vises den ønskede varmtvandstemperatur.

Den ønskede varmtvandstemperatur kan ændres ved at trykke på pil op eller pil ned og afsluttes med godkend ikonet nederst til højre eller fortryd ikonet nederst til venstre.

### Advarsler og alarmer

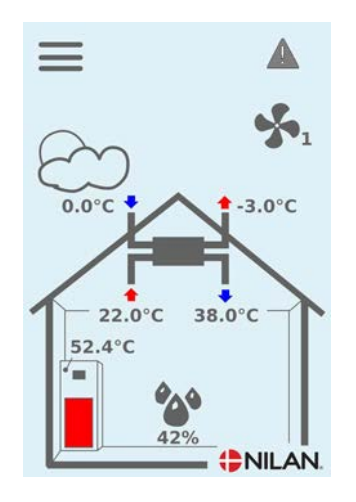

Sker der en fejl i ventilationsaggregatet, vil der enten komme en advarsel eller en alarm. Ikonet vises øverst til højre i menulinjen.

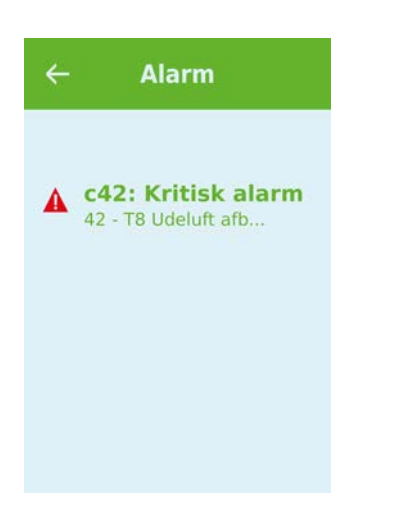

Trykkes der på symbolet, fremkommer der en kort beskrivelse af advarslen eller alarmen.

Mere udførlig beskrivelse kan læses i afsnittet "Alarmliste" i dette dokument.

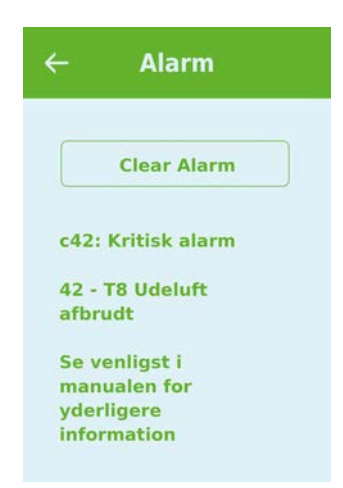

Når problemet er løst kan advarslen eller alarmen nulstilles ved at trykke på "Clear Alarm".

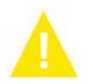

Advarsel viser, at der er noget man skal være opmærksom på, f.eks. at filtrene skal skiftes.

Ventilationsaggregatet kører.

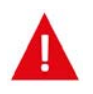

Alarm viser, at der er noget alvorligt galt med ventilationsaggregatet, der ofte kræver en fagmand.

Ventilationsaggregatet er stoppet.

### Indstillinger menuoversigt

Menuen for indstillinger er opbygget på en måde, der gør det nemt at overskue og navigere i.

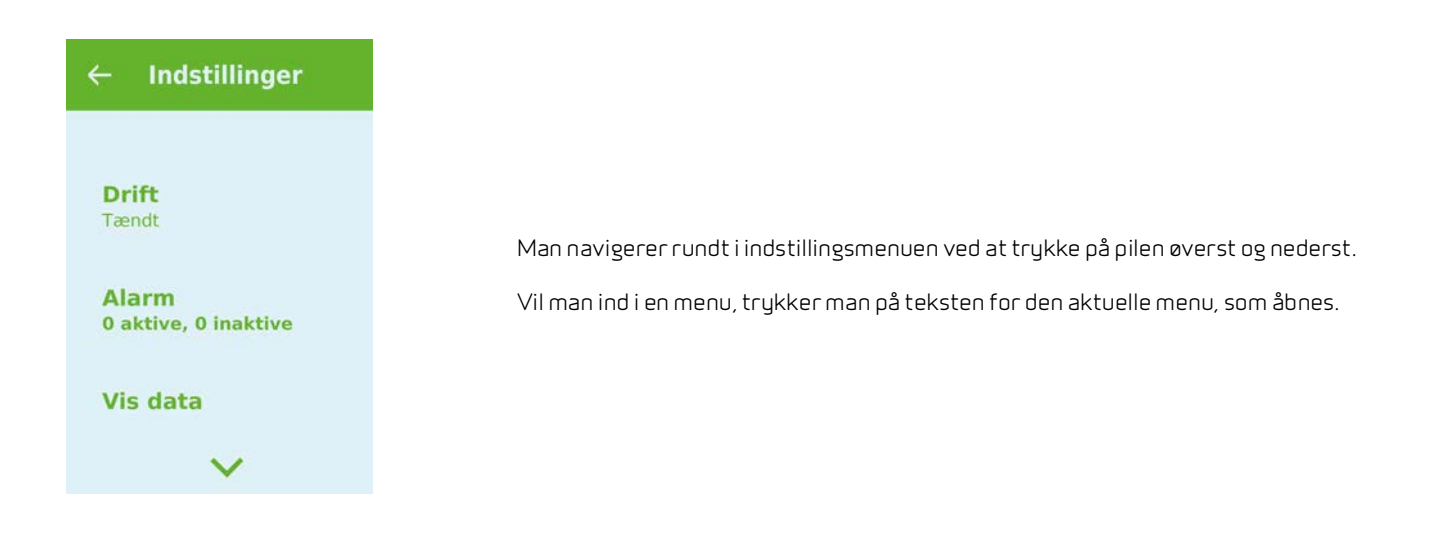

# Service og vedligehold

# Generelt

Et ventilationsaggregat fra Nilan kan holde i mange år, hvis det bliver serviceret og vedligeholdt ordentligt. Ventilationsaggregatet er ofte gemt væk, og bliver derfor glemt i hverdagen. Men på samme måde som man gør med en bil, er det vigtigt, at det bliver serviceret jævnligt, så det bliver ved med at køre.

Ud over at ventilationsaggregatet kan gå i stykker, hvis det ikke bliver serviceret og vedligeholdt ordentligt, vil en dårlig vedligeholdelse medføre øget energiforbrug og dårligere indeklima. Der vil ikke komme så meget luft igennem aggregatet selv om ventilatorerne arbejder hårdere. Men beskidte filtre, tilstoppet varmeveksleren og evt. skidt på ventilatorerne ødelægger driften.

Sæt evt. en alarm i din kalender i telefonen, der fortæller, at det er tid til at servicere dit ventilationsanlæg, eller lav en serviceaftale med din lokale forhandler eller servicefirma.

# Jævnligt vedligehold

## Aggregatets drift

Det er vigtigt, at betjeningspanelet er placeret således, at man jævnligt ser det, således at man kan følge med i ventilationsaggregatets drift og bliver opmærksom på, hvis der skulle komme en alarm, som man skal reagere på.

Man kan også følge med i om ventilationsaggregatet kører som man ønsker. Det er ikke meningen, at man skal stille på det hele tiden, da det er ventilationsaggregatets styring der regulerer driften. Dog kan det være nødvendigt i starten at finindstille f.eks. rumtemperaturen. Men når først det er gjort, bør man ikke stille på det længere.

Temperaturen for det varme brugsvand bør stå på min. 51 °C, for at minimere risikoen for legionella. Er man f.eks. en større familie og har derfor et større varmtvandsforbrug, skal temperaturen muligvis stilles højere.

## Filtre

Filtrenes primære formål er at beskytte ventilationsaggregatet, specielt varmeveksler og ventilatorer, så de ikke bliver tildækkede og ødelagt af støv og snavs.

Beskidte filtre medfører et dårligere indeklima og højere energiforbrug, derfor skal de skiftes efter behov, når de er beskidte. Beskidte filtre kan også påvirke ventilationsaggregatets fugtstyring, så den ikke fungere efter hensigten.

Fabriksindstillingen i styringer er sat til 90 dage, hvilket vil passe til de fleste installationer. Men bor du inde i et storby, måske ved siden af en meget trafikkeret vej, skal filtrene måske skiftes oftere. Omvendt hvis du bor på landet, kan der måske gå længere tid imellem filterskift.

Standard filtrene i ventilationsaggregatet er ISO Coarse > 90% (G4). Vælger du at installere et pollenfilter ISO ePM1 50-65% (F7), vil der gå længere tid imellem filterskift af pollenfiltret, da det har et meget større filterareal. Så pollenfiltret udskiftes måske hver anden eller tredje gang, alt efter behov.

## Illustration af filterskift

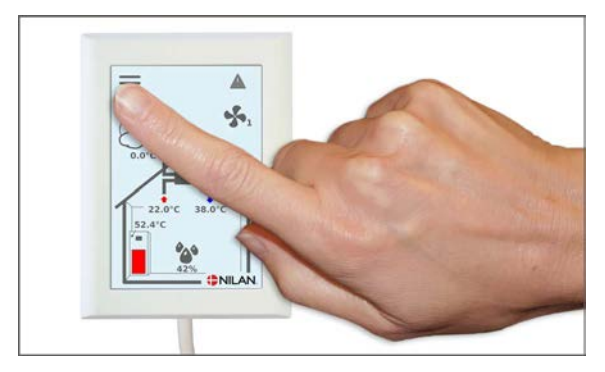

1.Inden lågen åbnes, sluk for ventilationsaggregatet på betjeningspanelet under "Drift" i indstillingsmenuen.

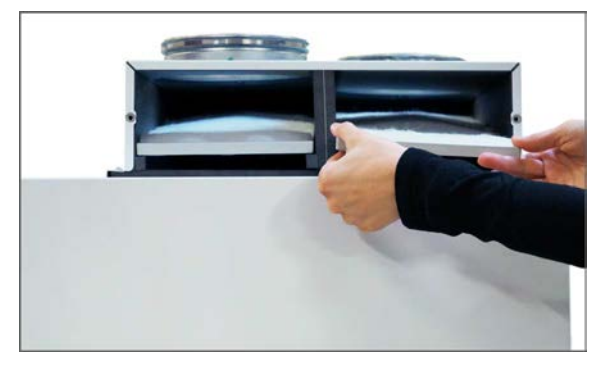

3. Tag de to filtre ud af ventilationsaggregatet.

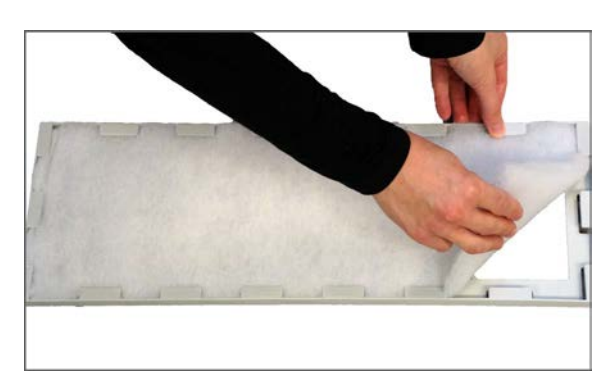

5. Filtermåtten fjernes fra filterrammen.

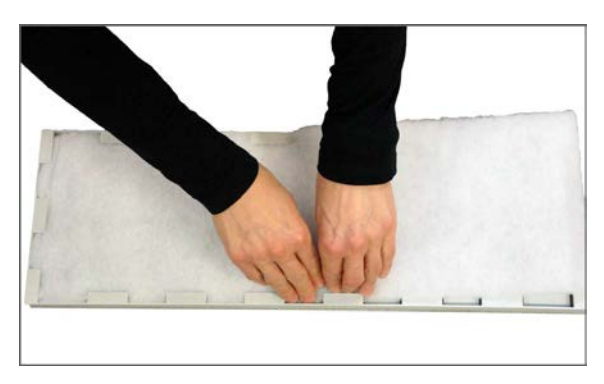

7. Filtermåtten klemmes omhyggelig fast i filterrammen og skubbes godt ud til siderne. Filtret placeres igen i aggregatet med filtermåtten opad.

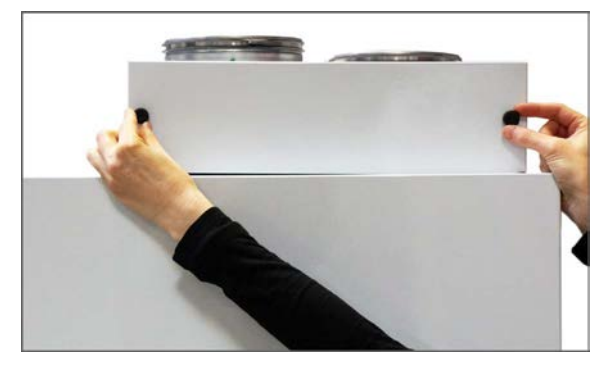

2. Fingerskruerne drejes i lågen øverst til højre på aggregatet og lågen åbnes.

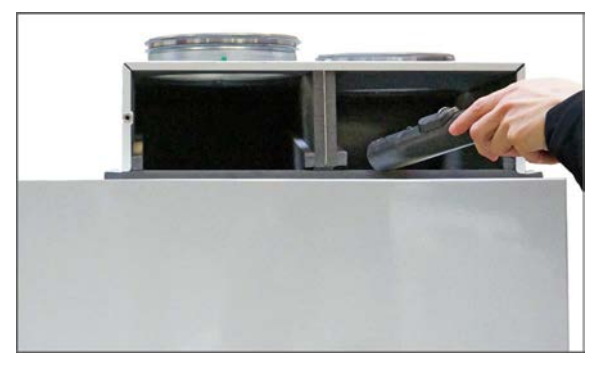

4. Det er en god idé at støvsuge filterkamrene for evt. snavs, spindelvæv og blade, der kan forekomme.

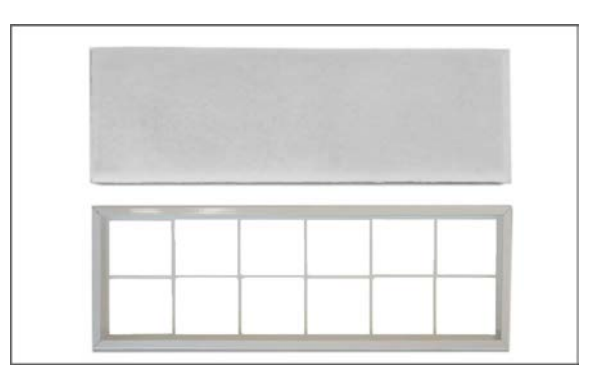

6. Den nye filtermåtte placeres med den glatte side ned i filterrammen.

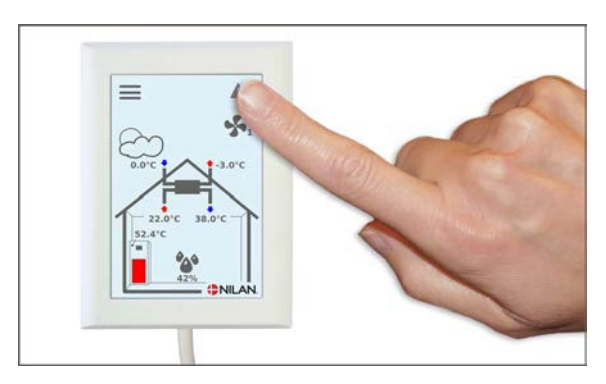

8. Tænd for ventilationsaggregatet igen. Tryk på Alarm ikonet for at nulstille filteralarmen.

## Service

## Almindelig rengøring

Det er en god idé en gang om året, at rengøre ventilationsaggregatet inden i. Der kan slippe støv igennem filtrene og f.eks. blande sig med fugt fra udsugningsluften.

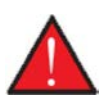

#### ADVARSEL

Stop ventilationsaggregatet i betjeningspanelet og sluk for strømmen til ventilationsaggregatet inden du åbner frontlågen ind til aggregatet.

Støvsug evt. inden du rengør ventilationsaggregatet inden i med en opvreden klud. Pas meget på evt. skarpe kanter. Pas på ikke at hælde vand i den elektriske styring.

Udvendigt rengøres ventilationsaggregatet ligeledes med en opvreden klud med en mild sæbeopløsning.

#### Ventilerne i loftet

Der kan med tiden fremkomme en ring omkring indblæsningsventilerne. Det er naturligt og stammer fra støv i rumluften, og ikke på grund af dårlige filtre eller manglende filterskift.

Da de færrest malede lofter kan tåle at blive vasket, anbefales det at støvsuge omkring ventilen, inden der tørres af med en fugtig klud.

Det er en god idé, at tage ventilerne ned og rengøre disse efter behov. Ventilerne er indstillet af installatøren til en bestemt luftmængde, og det er vigtigt, at der ikke drejes på dem så indstillingen ændres og ventilationen kommer i ubalance.

## Vandlås

Når ventilationsaggregatet i kolde perioder kører med høj varmegenvinding, sker der en kondensering af udsugningsluften.Det er vigtigt at der er frit afløb fra kondensbakken, så vandet kan løbe ud. Hvis der ikke er det, vil det på et tidspunkt løbe ud af aggregatets låge og forårsage en større vandskade.

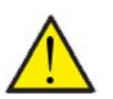

Hvis kølefunktionen er deaktiveret, <u>skal</u> du kontrollere dit kondensvandafløb hvert efterår, inden kuldet sætter ind. (kondenseringen sker typisk ved en udetemperatur < 10°C)

#### Fremgangsmåde:

1. Hæld vand i kondensvandbakken.

OBS

- 2. Luk låge for ventilationsaggregatet
- 3. Tænd for ventilationsaggregatet og lade det køre i 10 min.
- 4. Åben lågen for ventilationsaggregatet og kontrollér at vandet er løbet ud og ikke tilbage i kondensvandsbakken
- 5. Hvis vandet er løbet ud er alt ok
- 6. Hvis vandet ikke er løbet ud, skal du kontrollere vandlåsen (snøllen) og hele afløbet for, hvor det er stoppet.

#### Varmeveksler

Den centrale del i ventilationsaggregatet er modstrømsveksleren, der opvarmer den kolde udeluft med energien fra den varme udsugningsluft. For at opretholde den høje varmegenvinding, er det vigtigt, at den ikke er tilstoppet med skidt.

Erfaringsmæssigt er det ikke nødvendigt, at tage varmeveksleren ud og rengøre hvert år. Men kan man se at der sidder meget skidt i den, bør man tage den ud og rengøre den.

Modstrømsveksleren rengøres nemmest ved at tage den ind under bruseren og skylle den godt igennem fra begge sider med lunt vand fra brusehovedet. Lad den dryppe af, inden den igen monteres i ventilationsaggregatet.

## Kontrol af offeranode

For at beskytte varmtvandsbeholderen er der monteret en elektrisk overvåget anode. Når der er behov for at skifte anoden, vil der komme en advarsel i betjeningspanelets display.

Offeranoden efterses for at sikre at den elektriske overvågningen af anoden er intakt.

## Kontrol af sikkerhedsventil

Sikkerhedsventilen til det varme brugsvand bør gennemgå et årlig funktionstjek, for at skire at den hele tiden er funktionsduelig.

Funktionstjekket skal udføres af en uddannet vvs-montør.

## Kontrollér luftindtag og afkast

Det er vigtigt for driften af aggregatet at luften uhindret kan passere luftindtaget og afkastet.

Er der monteret taghætter til luftindtag og afkast, kontrolleres det at de ikke er stoppet af f.eks. fuglereder, blade eller andet skidt, der kan blokere for luften.

Er der istedet for taghætter monteret gitre i facade eller udhæng, kontrolleres at de ikke er tilstoppet af blade eller skidt. Specielt gitre har en tildens til at blive tilstoppet.

### Kontrollér ventilationskanaler

Det er vigtigt for aggregatets drift, at der er god passage i ventilationskanalerne.

Efter nogle års drift vil der sætte sig skidt i ventilationskanalerne eller slangerne, og det kan hobe sig op og mereføre et større tryktab i kanalerne, med et større strømforbrug til følge. Det er derfor vigtigt at få rengjort kanalerne, når der har dannet sig for meget skidt.

Er der blevet pillet ved indblæsnings- og udsugningsventilerne, vil det være en god ide at få indreguleret systemet igen, så ventilationen igen kører optimalt.

Der går dog flere år imellem, at det er nødvendigt at rense kanaler.

### Varmepumpen

Varmepumpen skal efterses i henhold til gældende love og regler således, at den holdes i forsvarlig stand, så krav til sikkerhed og miljø er overholdt.

Installatøren er forpligtet til at oplyse brugeren om gældende lovgivning og regler.

# Brugerindstillinger

## Indstilling af ventilationsaggregatet

## Sluk for ventilationsaggregatet

Er der behov for at åbne lågerne til ventilationsaggregatet i forbindelse med servicering eller filterskift, skal man huske at slukke for ventilationsaggregatet. Det gøres under menupunktet "Drift"

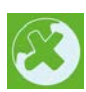

Når ventilationsaggregatet er slukket, vises dette ikon øverst til højre på betjeningspanelets forside.

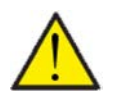

**OBS** Før der røres ved de elektriske installationer, skal strømforsyningen afbrydes.

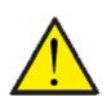

OBS Det er vigtigt, at ventilationsaggregatet ikke er slukket i for lang tid, da det vil kunne give problemer med kondensvand i kanalsystemet.

#### > Drift

| > Drift Indstillinger: | Slukket / Tændt                                        |
|------------------------|--------------------------------------------------------|
| Beskrivelse:           | Ventilationsaggregatet skal slukkes før lågerne åbnes. |

## Driftfunktion

OBS

Det er muligt at indstille aggregatet til om det skal køre "Auto", "Varme" eller "Køl" drift.

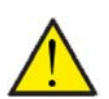

Funktionerne "Varme" og "Køl" overstyrer ugeplanen. Der skiftes automatisk over til "Auto" ved næste skift i ugeplanen, hvis en ugeplan er aktiveret.

#### > Driftfunktion

| > Driftfunktion | Indstillinger:<br>Standardindstilling:<br>Beskrivelse: | Auto / Køl / Varme<br>Auto<br>Auto<br>Auto:<br>Aggregatet kører efter indstillede værdier.<br>Køl:<br>Aggregatet kører efter indstillede værdier, men giver mulighed<br>for køling i vinterdrift, hvis forudsætningerne for køling er til<br>stede.<br>Varme:<br>Aggregatet kører efter indstillede værdier, men bypass-spjæld<br>kan ikke åbne, og aktiv køl kan ikke aktiveres, selvom forud-<br>sætningerne er til stede. |
|-----------------|--------------------------------------------------------|----------------------------------------------------------------------------------------------------|
|-----------------|--------------------------------------------------------|----------------------------------------------------------------------------------------------------|

## Alarm

Advarsler og alarmer kan aflæses i menupunktet "Alarm", hvor det også er muligt at nulstille dem, når problemet er løst.

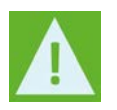

Alarm ikonet vises øverst til højre på betjeningspanelet i tilfælde, af en alarm eller advarsel er aktiv.

#### > Alarm

| <ul> <li>&gt; Alarm nummer og navn</li> <li>Beskrivelse:</li> <li>Ved tryk på alarmen vises en liste med:         <ul> <li>Alarm ID-nummer</li> <li>Alarmtype</li> <li>Kritisk alarm eller advarsel</li> <li>(I alarmlisten kan man se, hvordan man skal forholde sig).</li> </ul> </li> </ul> |
|----------------------------------------------------------------------------------------------------|
|----------------------------------------------------------------------------------------------------|

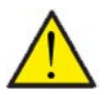

## OBS

Så længe problemet ikke er afhjulpet, vil alarmen eller advarslen være aktiv. Når problemet er afhjulpet, kan alarmen eller advarslen nulstilles ved at trykke på "Clear alarm"

### Vis data

Det er muligt at aflæse aktuelle driftsdata for ventilationsaggregatet. Det kan være en god hjælp til, at følge om driften kører tilfredsstillende og til, at finde årsagen til en evt. alarm.

#### > Vis data

| > Driftsstatus         | Beskrivelse: | Viser i hvilken driftsindstilling, ventilationsaggregatet kører.                             |
|------------------------|--------------|----------------------------------------------------------------------------------------------|
| > Bypass               | Beskrivelse: | Viser om bypass-spjældet er åbent eller lukket.                                              |
| > T1 Udelufttemperatur | Beskrivelse: | Viser udetemperaturen før forvarmefladen.                                                    |
| > T2 Tillufttemperatur | Beskrivelse: | Viser indblæsningstemperaturen, hvis der ikke er installeret en<br>eftervarmeflade.          |
| > T4 Afkasttemperatur  | Beskrivelse: | Viser afkasttemperaturen.                                                                    |
| > T5 Kondensator       | Beskrivelse: | Viser kondensatortemperaturen.                                                               |
| > T6 Fordamper         | Beskrivelse: | Viser fordampertemperaturen.                                                                 |
| > T7 Tillufttemperatur | Beskrivelse: | Viser indblæsningstemperaturen, hvis der er installeret en<br>eftervarmeflade.               |
| > T10 Fraluft/Rum      | Beskrivelse: | Viser aktuel rumtemperatur målt i udsugningsluften.                                          |
| > T11 Top varmt vand   | Beskrivelse: | Viser den aktuelle temperatur i toppen af varmtvandsbeholde-<br>ren. Styrer el-suppleringen. |
| > T12 Bund varmt vand  | Beskrivelse: | Viser den aktuelle temperatur i bunden af varmtvandsbeholde-<br>ren.                         |
| > Luftfugtighed        | Beskrivelse: | Viser den aktuelle luftfugtighed i boligen.                                                  |
| > CO <sub>2</sub>      | Beskrivelse: | Viser det aktuelle CO <sub>2</sub> -niveau i boligen (kun hvis installeret).                 |
| > Tilluft ventilator   | Beskrivelse: | Viser det aktuelle ventilationstrin for tilluft ventilatoren.                                |
| > Fraluft ventilator   | Beskrivelse: | Viser det aktuelle ventilationstrin for fraluft ventilatoren.                                |
| > Anlægsinformation    | Beskrivelse: | Tryk for yderligere information om ventilationsaggregatet.                                   |
| > Anlægstype           | Beskrivelse: | Viser typen på ventilationsaggregatet.                                                       |
| > Software version     | Beskrivelse: | Viser ventilationsaggregatets software version.                                              |
| > Panel software       | Beskrivelse: | Viser betjeningspanelets software version.                                                   |

## Dato/tid

Det er vigtigt at få indstillet dato og tid korrekt. Det giver bedre mulighed for at lokalisere evt. fejl ved fejlmelding. Ved logning af data er det vigtigt, at kunne følge historikken. Tiden indstilles i indstillingsmenuen.

#### > Dato/tid

| >År     | Beskrivelse: | Tryk på "År" i panelet og indstil til det aktuelle år.       |
|---------|--------------|--------------------------------------------------------------|
| > Måned | Beskrivelse: | Tryk på "Måned" i panelet og indstil til den aktuelle måned. |
| > Dag   | Beskrivelse: | Tryk på "Dag" i panelet og indstil til den aktuelle dag.     |
| > Time  | Beskrivelse: | Tryk på "Time" i panelet og indstil til den aktuelle time.   |
| > Minut | Beskrivelse: | Tryk på "Minut" i panelet og indstil til det aktuelle minut. |

## Ugeprogrammer

Det er muligt at programmere ventilationsaggregatets drift til at køre efter nogle bestemte indstillinger på faste tidspunkter i løbet af dagen og ugen via en ugeplan.

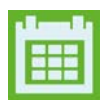

På forsiden af betjeningspanelet i øverste højre hjørne, fremkommer ikonet for ugeplan, når denne funktion er aktiv.

#### > Ugeprogram

| > Vælg ugeprogram                                 | Indstillinger:<br>Standardindstilling:<br>Beskrivelse: | Slukket / 1 / 2 / 3<br>Slukket<br>Styringen giver mulighed for at indstille 3 programmer til for-<br>skellige situationer f.eks.<br>• Normaldrift<br>• Feriedrift         |
|---------------------------------------------------|--------------------------------------------------------|----------------------------------------------------------------------------------------------------|
| > Rediger program                                 | Beskrivelse:                                           | Det valgte ugeprogram er aktivt, og det er muligt at redigere i<br>programmet.                                                                                            |
| > Mandag                                          | Indstillinger:                                         | Her vælges ugedag.                                                                                                    |
| >Funktion 1                                       | Indstillinger:                                         | Her vælges den funktion, man ønsker at redigere.                                                                                                    |
| > Start tid                                       | Indstillinger:<br>Standardindstilling:<br>Beskrivelse: | Timer og minutter<br>6:00<br>Indstil hvornår på døgnet programmet skal starte. Programmet<br>kører så med de indstillede værdier indtil næste skift i ugepro-<br>grammet. |
| > Ventilation                                     | Indstillinger:<br>Standardindstilling:<br>Beskrivelse; | Trin 1 / Trin 2 / Trin 3 / Trin 4 / Slukket<br>Trin 3<br>Her vælges det ønskede ventilationstrin.                                                                         |
| > Temperatur                                      | Indstillinger:<br>Standardindstilling:<br>Beskrivelse: | 5 – 40 °C<br>22 °C<br>Her indstilles den ønskede rumtemperatur.                                                                                                    |
| > Kopi til næste dag                              | Beskrivelse;                                           | Når der er indsat værdier for mandags programmet, er der<br>mulighed for at kopiere dette til næste dag.                                                                  |
| Samme indstillinger gøres for alle<br>funktioner. |                                                        |                                                                                                    |
| > Nulstil program                                 | Indstillinger:                                         | Her nulstilles det valgte program ved at trykke på "Godkend"<br>ikonet.                                                                                                   |

## Tilluft varme

OBS

Dette menupunkt er kun synligt, hvis der er installeret en eftervarmeflade, og den er aktiveret under serviceindstillinger.

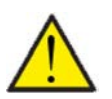

En eftervarmeflade er ikke standard, men kan købes som tilbehør, og kan også eftermonteres, hvis det skulle ønskes.

Når rumtemperaturen (målt i udsugningsluften) kommer under den ønskede rumtemperatur, der er indstillet i displayet, starter varmepumpen og eftervarmefladen for opvarmning af indblæsningsluften.

#### > Tilluftvarme

| > Indstilling             | Indstillinger:<br>Standardindstilling:<br>Beskrivelse: | Slukket / Varme / Behov<br>Behov<br>Slukket: Der er slukket for opvarmning af tilluften.<br>Varme: Konstant varme i forhold til min./max.<br>Behov: Indblæsningstemperaturen reguleres automatisk af<br>kurve indstillingen. |
|---------------------------|--------------------------------------------------------|----------------------------------------------------------------------------------------------------|
| > Varme                   | Beskrivelse:                                           | Der er valgt konstant varme af tilluften styret via en<br>PI-regulering i henhold til rumtemperaturen.                                                                                                    |
| > Min. tilluft temperatur | Indstillinger:<br>Standardindstilling:<br>Beskrivelse: | 5 – 40 ℃<br>20 ℃<br>Minimum indblæsningstemperatur                                                                                                    |
| > Max. tilluft temperatur | Indstillinger:<br>Standardindstilling:<br>Beskrivelse: | 20 – 50 °C<br>40 °C<br>Maksimum indblæsningstemperatur.                                                                                                    |
| > Udetemp. kompensering   | Indstillinger:<br>Standardindstilling:<br>Beskrivelse: | 0 – 10<br>10<br>Vælg hvilken kurve, som styringen skal regulere efter                                                                                                    |
| > Offset kurve            | Indstillinger:<br>Standardindstilling:<br>Beskrivelse: | -15 – 10 °C<br>0 °C<br>Det er muligt at forskyde kurven, så det passer bedre til husets<br>varmebehov.                                                                                                    |
| > Behov                   | Beskrivelse:                                           | Der er valgt kurvestyring af varmen i tilluften, hvor indblæs-<br>ningstemperaturen styres af udetemperaturen og ikke af den<br>aktuelle rumtemperatur.                                                                      |
| > Min. tilluft temperatur | Indstillinger:<br>Standardindstilling:<br>Beskrivelse: | 5 – 40 °C<br>20 °C<br>Minimum indblæsningstemperatur, overstyrer kurvestyringen                                                                                                    |
| > Max. tilluft temperatur | Indstillinger:<br>Standardindstilling:<br>Beskrivelse: | 20 – 50 °C<br>40 °C<br>Maksimum indblæsningstemperatur, overstyrer kurve-<br>styringen.                                                                                                    |
| > Udetemp. kompensering   | Indstillinger:<br>Standardindstilling:<br>Beskrivelse: | 0 – 10<br>10<br>Vælg hvilken kurve, som styringen skal regulere efter                                                                                                    |
| > Offset kurve            | Indstillinger:<br>Standardindstilling:<br>Beskrivelse: | -15 – 10 °C<br>0 °C<br>Det er muligt at forskyde kurven, så det passer bedre til husets<br>varmebehov.                                                                                                    |
| > Offset temp. regl.      | Indstillinger:<br>Standardindstilling:<br>Beskrivelse: | 0 – 2 °C<br>0 °C<br>Det er muligt at forskyde setpunktet, så eftervarmefladen<br>tænder senere                                                                                                    |
| > Forsinkelse             | Indstillinger:<br>Standardindstilling:<br>Beskrivelse: | 0 – 30 minutter<br>10 minutter<br>Indstil forsinkelse for hvornår eftervarmefladen må tænde,<br>efter at der er konstateret et varmebehov.                                                                                   |

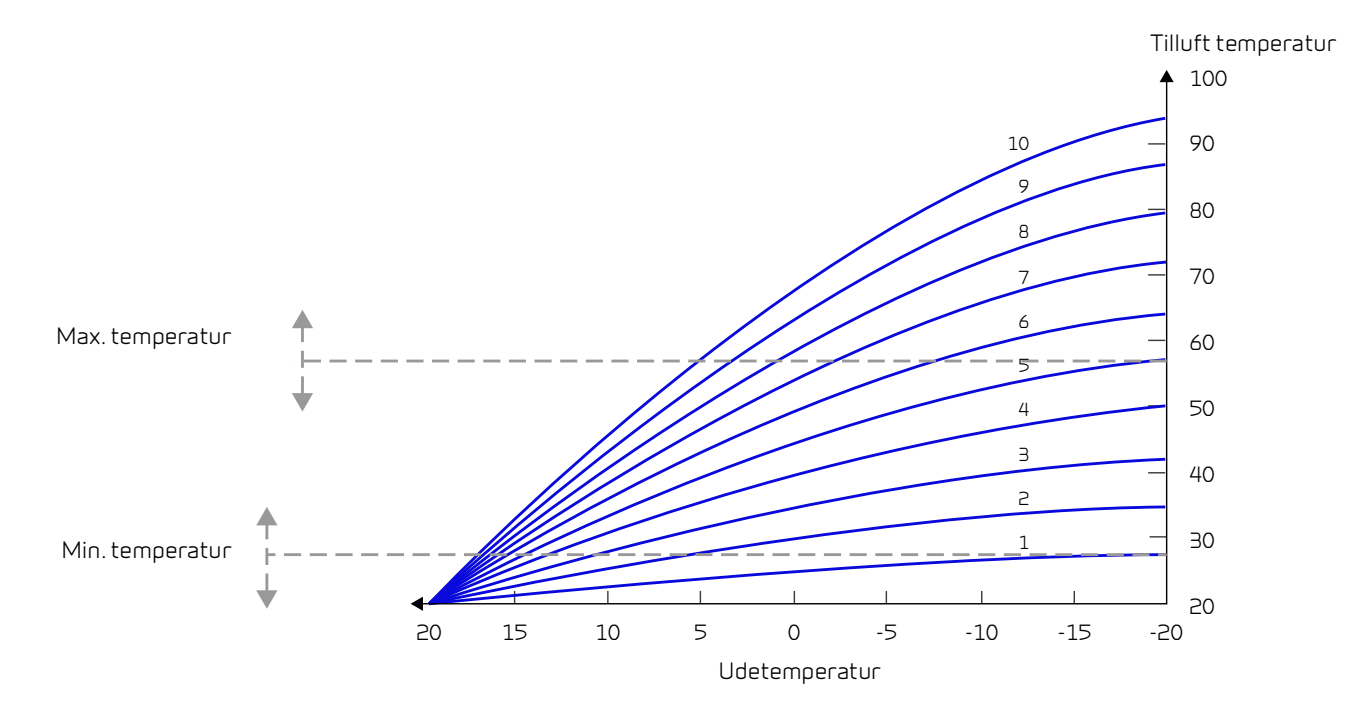

## Varmt brugsvand

Indstillinger for varmtvandsproduktionen er lavet fra fabrikken, men det kan være nødvendigt at tilrette indstillingerne, så de passer til brugerens behov.

#### > Varmt brugsvand

| > Elsupplering varmt vand | Indstillinger:<br>Standardindstilling:<br>Beskrivelse: | Off / 5 – 85 °C<br>30 °C<br>Off: El-suppleringen er de-aktiveret af brugeren.<br>5 - 85 °C: Angiver under hvilken temperatur (T11), at<br>el-suppleringen skal hjælpe med at opvarme det varme brugs-<br>vand.                                                                                                    |
|---------------------------|--------------------------------------------------------|----------------------------------------------------------------------------------------------------|
| > Varmtvands temperatur   | Indstillinger:<br>Standardindstilling:<br>Beskrivelse: | Off / 5 – 60 °C<br>45 °C<br>Off: Varmtvandsproduktionen er slukket af brugeren.<br>5 - 60 °C: Angiver under hvilken temperatur (T12), at<br>kompressoren skal producere varmt brugsvand.                                                                                                    |
| > Skoldningssikring       | Indstillinger:<br>Standardindstilling:<br>Beskrivelse: | 60 – 80 °C<br>65 °C<br>Når aggregatet er i varme- eller køledrift, vil der samtidig<br>afsættes varme i varmtvandsbeholderen.<br>For at undgå at det varme brugsvand bliver for varmt og skol-<br>der brugeren, er der indsat en begrænsning på 65 °C. Når tem-<br>peraturen i varmtvandsbeholderen når 65 °C, stopper køling<br>eller opvarmning af tilluften.<br>NB! Hvis der er tilsluttet en skoldningsventil i bunden<br>af varmtvandsbeholderen, kan indstillingen ændres<br>helt op til 80 °C. På den måde øges kapaciteten for<br>køling og varme af tilluften. |

## Eftervarmeflade

Dette menupunkt er kun synligt, hvis der er installeret en el- eller vand-eftervarmeflade, og den er aktiveret under serviceindstillinger.

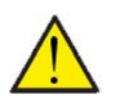

#### OBS

En eftervarmeflade er ikke standard, men kan købes som tilbehør, og kan også eftermonteres, hvis det skulle ønskes.

Hvis det ønskes at styre tillufttemperaturen (indblæsningstemperaturen) er det nødvendigt at installere en eftervarmeflade. Det giver mulighed for at styre tillufttemperaturen uafhængig af udetemperaturen. Eftervarmefladen kan også bidrage til opvarmning af boligen.

#### > Eftervarme

| Beskrivelse: Slukket<br>Varmefladen. | ænde eller slukke for efter- |
|--------------------------------------|------------------------------|
|--------------------------------------|------------------------------|

## Køling

Aggregatet kan køle boligen via bypas-køling og/eller aktiv køling via varmepumpen. Forudsætningen for, at aggregatet vil gå i kølemode er, at det er i sommerdrift eller at Køl er aktiveret i "Driftfunktion".

#### Bypass-køling:

Hvis rumtemperaturen, målt i udsugningsluften, er højere end kølesetpunktet -2 °C, og udetemperaturen er under rumtemperaturen, vil bypass åbne og starte bypass køling.

Bypass vil lukke igen, når rumtemperaturen når ønsket rumtemperatur + 1ºC.

Er udetemperaturen over rumtemperaturen, og der er behov for køling, vil bypass ikke åbne, men aggregatet vil lave kølegenvinding via varmeveksleren, hvor udeluften køles ned af udsugningsluften.

#### Aktiv køling:

Hvis rumtemperaturen, målt i udsugningsluften, er højere end ønsket rumtemperatur +kølesetpunktet, vil kompressoren starte og begynde aktiv køling af tilluften. Kompressoren vil stoppe, når rumtemperaturen kommer under kølesetpunkt -1°C.

#### > Køling

| > Køle setpunkt       | Indstillinger:<br>Standardindstilling:<br>Beskrivelse: | Slukket / +1 / +2 / +3 / +4 / +5 / +7 / +10 °C<br>Slukket<br>Slukket: Aktiv køling er de-aktiveret.<br>Setpunkt + X °C: Angiver hvornår aktiv køl skal starte. Setpunkt<br>er ønsket rumtemperatur indstillet på forsiden af panelet.   |
|-----------------------|--------------------------------------------------------|----------------------------------------------------------------------------------------------------|
| > Ventilation ved køl | Indstillinger:<br>Standardindstilling:<br>Beskrivelse: | Slukket/2/3/4<br>Slukket<br>Slukket: Aggregatet ændrer ikke ventilationstrin, når det går i<br>køledrift.<br>Trin 2-4: Her vælges det ventilationstrin, aggregatet skal skifte<br>til i køledrift. Det sker allerede ved bypass-køling. |
| > Prioritet           | Indstillinger:<br>Standardindstilling:<br>Beskrivelse: | Vand / Tilluft<br>Vand<br>Her indstilles, om kølefunktionen skal have højere<br>prioritet end produktion af varmt brugsvand*                                                                                                    |

\*Når der er behov for varmt brugsvand, kører varmepumpen på et højere niveau, og kan i den periode ikke køre aktiv køling samtidig. Den åbner dog for bypassspjældet, hvis der er behov for køling.

Ved valg af køling (Tilluft) som højere prioritet end varmt vand, køler aggregatet tilluften og afsætter i den periode varme i varmtvandsbeholderen. Det varme brugsvand bliver opvarmet, men ikke så hurtigt som ved normal varmtvandsproduktion.

## Luftfugtighed

Det primære formål med ventilation, er at ventilere fugten ud af boligen, så den ikke skader bygningen og samtidig opnå et godt indeklima. I længere perioder med frostvejr kan luftfugtigheden i boligen komme ned på et niveau, som kan være kritisk for bygning og indeklimaet. Trægulve, møbler og vægge kan tage skade af for tør luft, og støv hvirvles op, så det giver et dårligt indeklima.

For at afhjælpe dette har styringen en indbygget fugtstyring, der kan opretholde god relativ luftfugtighed. Når den gennemsnitlige luftfugtighed i boligen kommer under et indstillet niveau (fabriksindstilling 30%), kan man vælge at reducere ventilationen. Det vil typisk vare i en kort periode. På den måde er det muligt at undgå yderligere udtørring af luften i boligen.

Fugtstyringen har også en funktion, der giver mulighed for at forøge ventilationen, hvis luftfugtigheden bliver høj, når man f.eks. går i bad. Det formindsker risikoen for dannelse af skimmelsvamp i badeværelset, og i de fleste tilfælde undgår man dug på spejlet i badeværelset.

Fugtstyringen styrer efter den gennemsnitlige luftfugtighed målt igennem de sidste 24 timer. På den måde tilpasser den sig automatisk forholdene sommer og vinter.

#### > Luftfugtighed

| > Vent. lav fugt   | Indstillinger:<br>Standardindstilling:<br>Beskrivelse: | Trin 1 / Trin 2 / Trin 3 / Slukket<br>Trin 1<br>Når den aktuelle luftfugtighed kommer ned under niveauet for<br>lav luftfugtighed, skifter ventilationsaggregatet til det indstil-<br>lede ventilationstrin.<br>Slukket betyder at funktionen "Vent.lav fugt" er de-aktiveret.                                                                                                    |
|--------------------|--------------------------------------------------------|----------------------------------------------------------------------------------------------------|
| > Lav fugtniveau   | Indstillinger:<br>Standardindstilling:<br>Beskrivelse: | 15 – 45%<br>30%<br>Når aktuel luftfugtighed kommer under denne værdi, aktiveres<br>ventilationstrinnet indstillet ovenfor.                                                                                                    |
| >Vent. høj fugt    | Indstillinger:<br>Standardindstilling:<br>Beskrivelse: | Trin 2 / Trin 3 / Trin 4 / Slukket<br>Trin 3<br>Ved høj luftfugtighed, når man f.eks. går i bad, skifter ventila-<br>tionsaggregatet til det indstillede ventilationstrin.<br>Slukket betyder at funktionen "Vent.høj fugt" er de-aktiveret.                                                                                                    |
| > Max tid høj fugt | Indstillinger:<br>Standardindstilling:<br>Beskrivelse: | <ul> <li>1 – 180 min. / Slukket</li> <li>60 min.</li> <li>Funktionen "Vent. høj fugt" stopper normalt, når aktuel luftfug-<br/>tighed er 3% over gennemsnitlig luftfugtighed.</li> <li>Denne tidsbegrænsning vil dog stoppe driften, hvis det ikke lyk-<br/>kes inden for indstillede tidsperiode.</li> <li>Slukket betyder at funktionen "Max tid høj fugt" er de-aktiveret.</li> </ul> |

## CO<sub>2</sub> styring

OBS

Dette menupunkt er kun synligt, hvis en CO<sub>2</sub>-sensor er installeret, og funktionen er valgt under Serviceindstillinger.

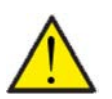

CO<sub>2</sub>-sensor er ikke som standard installeret i ventilationsaggregatet, men skal bestilles som tilbehør.

Er personbelastningen meget forskellig, kan det give god mening at styre ventilationen efter CO<sub>2</sub>-niveauet i udsugningsluften. Denne funktion anvendes ofte i kontorer og skoler, hvor belastningen af indeklimaet svinger meget hen over dagen og ugen.

#### > CO2

| > Vent.høj CO2 niv. | Indstillinger:<br>Standardindstilling:<br>Beskrivelse: | Trin 2 / Trin 3 / Trin 4 / Slukket<br>Trin 3<br>Her indstilles på hvilket ventilationstrin, ventilationsaggregatet<br>skal køre ved høj CO <sub>2</sub> -belastning.<br>Slukket betyder at funktionen er de-aktiveret. |
|---------------------|--------------------------------------------------------|----------------------------------------------------------------------------------------------------|
| > Højt CO2 niveau   | Indstillinger:<br>Standardindstilling:<br>Beskrivelse: | 650 – 2500 ppm<br>800 ppm<br>Her indstilles ved hvilket CO <sub>2</sub> -niveau, ventilationsaggregatet<br>skal skifte til høj ventilation.                                                                            |
| > Normalt CO2 niv.  | Indstillinger:<br>Standardindstilling:<br>Beskrivelse: | 400 – 700 ppm<br>600 ppm<br>Her indstilles ved hvilket CO <sub>2</sub> -niveau, ventilationsaggregatet<br>skal skifte tilbage til normalt ventilationsniveau.                                                          |

## Luftskifte

Det er muligt at forebygge lav fugtighed i boligen ved at reducere ventilationen ved en lav udetemperatur. Denne funktion er bl.a. brugbar i lande med megen frost samt i højderne i bjergene, hvor udeluften er meget tør.

#### > Luftskifte

| > Lav temp. kompressor start | Indstillinger:<br>Standardindstilling:<br>Beskrivelse: | Slukket / 0 – 15 °C<br>Slukket<br>Her angives, om varmepumpen skal starte ved lav udetempera-<br>tur, selvom der ikke er varmebehov.                                                                     |
|------------------------------|--------------------------------------------------------|----------------------------------------------------------------------------------------------------|
|                              |                                                        | Slukket betyder at funktionen er de-aktiveret                                                                                                    |
| > Vinter lav vent.           | Indstillinger:<br>Standardindstilling:<br>Beskrivelse: | Trin 1 / Trin 2 / Trin 3 / Slukket<br>Slukket<br>Her indstilles, hvilket ventilationstrin ventilationsaggregatet<br>skal køre på ved lav udetemperatur.<br>Slukket betyder at funktionen er de-aktiveret |
| > Niveau vinter lav          | Indstillinger:<br>Standardindstilling:<br>Beskrivelse: | -20 – 40 °C<br>0 °C<br>Her indstilles, ved hvilken udetemperatur "Vinter lav"<br>funktionen skal aktiveres.                                                                                              |

## Luftfilter

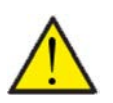

OBS

Det er vigtig, at skifte filtrene regelmæssigt efter behov. Beskidte filtre reducerer ventilationsaggregatets effektivitet, med dårligere indeklima tilfølge, samt højere strømforbrug.

Fra fabrikken er filteralarmen indstillet til filterskift med 90 dages mellemrum. Det er muligt, at indstille timeren så det passer til den forurening, der er i det område, hvor ventilationsaggregatet er installeret.

Hvis der er en i husstanden, der lider af pollenallergi, kan det anbefales at installere et pollenfilter i udeluftindtaget.

#### > Luftfilter

| <ul> <li>&gt; Filteralarm</li> <li>Standard indstilling:<br/>Beskrivelse:</li> </ul> | Ingen / 30 / 90 / 180 / 360<br>90 dage<br>Her indstilles antal dage imellem hvert filterskift. |
|--------------------------------------------------------------------------------------|------------------------------------------------------------------------------------------------|
|--------------------------------------------------------------------------------------|------------------------------------------------------------------------------------------------|

## Temperatur regulering

Er der ikke installeret en eftervarmeflade, bruges indstillingerne til at styre bypass-spjældet med.

Ønskes det at styre indblæsningstemperaturen og bidrage til husets opvarmning, er det nødvendigt at montere en eftervarmeflade. Med en eftervarmeflade kan man styre temperaturen i tilluften (indblæsningen) uafhængig af udetemperaturen.

Der kan monteres en ekstern eftervarmeflade til montage i tilluft kanalen.

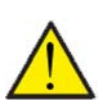

l de perioder, hvor der ikke er behov for varme i boligen, kan tillufttemperaturen godt komme under minimum temperaturerne.

#### > Temp. regulering

OBS

| > Min. tilluft sommer | Indstillinger:<br>Standardindstilling:<br>Beskrivelse: | 5 − 16 °C<br>14 °C<br>Her indstilles den tillufttemperatur, ventilationsaggregatet<br>som minimum skal kunne blæse ind med om sommeren, når det<br>er i varme mode.                                                                                                    |
|-----------------------|--------------------------------------------------------|----------------------------------------------------------------------------------------------------|
| > Min. tilluft vinter | Indstillinger:<br>Standardindstilling:<br>Beskrivelse: | 14 – 30 °C<br>16 °C<br>Her indstilles den tillufttemperatur, ventilationsaggregatet<br>som minimum skal kunne blæse ind med om vinteren, når det er<br>i varme mode.<br>NB! Kan kun overholdes med en eftervarmeflade monteret.                                                                   |
| > Max tilluft sommer  | Indstillinger:<br>Standardindstilling:<br>Beskrivelse: | <ul> <li>16 – 30 °C</li> <li>30 °C</li> <li>Her indstilles den tillufttemperatur, ventilationsaggregatet<br/>som maksimum skal kunne blæse ind med, når der er et varme-<br/>behov.</li> <li>NB! Denne indstilling vises kun, hvis en eftervarmeflade er<br/>installeret og aktiveret.</li> </ul> |
| > Max tilluft vinter  | Indstillinger:<br>Standardindstilling:<br>Beskrivelse: | 30 – 50 °C<br>30 °C<br>Her indstilles den tillufttemperatur, ventilationsaggregatet<br>som maksimum skal kunne blæse ind med om vinteren.<br>NB! Denne indstilling vises kun, hvis en eftervarmeflade er<br>installeret og aktiveret.                                                             |
| > Sommer skift        | Indstillinger:<br>Standardindstilling:<br>Beskrivelse: | <ul> <li>5 - 30 °C</li> <li>12 °C</li> <li>Her indstilles temperaturen for skiftet mellem sommer og vinter drift.</li> <li>Er udetemperaturen over, køres sommerdrift</li> <li>Er udetemperaturen under, køres vinterdrift</li> </ul>                                                             |

## Sprog

Ventilationsaggregatet er fra fabrikken indstillet til det danske sprog. Det er muligt at ændre teksterne til andre sprog i indstillingsmenuen.

### > Sprog

| > Dansk Beskrivelse: | Vælg det sprog der ønskes i panelet. |
|----------------------|--------------------------------------|
|----------------------|--------------------------------------|

# Alarmliste

Alarm

# Compact

## Alarmliste

Nedenstående liste gælder for ventilationsaggregater med CTS602 styring. Hændelserne er opdelt i følgende kategorier:

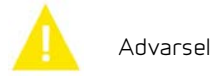

Driften fortsætter, men der er opstået en hændelse, som man bør være opmærksom på.

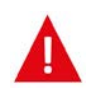

Driften er delvis eller helt stoppet, da det er kritisk fejl, der straks kræver opmærksomhed.

| ID | Туре     | Displaytekst                       | Beskrivelse/årsag                                                                                                    | Afhjælpning af fejl                                                                                                    |
|----|----------|------------------------------------|----------------------------------------------------------------------------------------------------|----------------------------------------------------------------------------------------------------|
| 1  |          | Hardware fejl                      | Fejl i styringens hardware.                                                                                                    | Notër alarm og nulstil.<br>Kontakt service såfremt alarm ikke for-<br>svinder.                                                                                                    |
| 2  |          | Alarm timeout                      | Advarsel er blevet til en kritisk alarm.                                                                                                    | Notër alarm og nulstil.<br>Kontakt service såfremt alarm ikke for-<br>svinder.                                                                                                    |
| З  |          | Brandalarm<br>aktiveret            | Ventilationsaggregatet er stoppet på<br>grund af at brandtermostaten er aktiveret.                                                                                                    | Såfremt der ikke har været brand, kontrol-<br>ler forbindelsen til brandtermostaten.<br>Hvis den er ok, kontakt service                                                                                                 |
| 4  | A        | Pressostat                         | Højtrykspressostat i kølekredsen er udløst,<br>evt. på grund af:<br>• Ekstremt varm udeluft tilførsel<br>• Tilstoppet filter<br>• Defekt ventilator                                                                         | Kontroller for fejl og nulstil alarmen. Kan<br>alarmen ikke nulstilles eller forekommer de<br>ofte, kontakt da service.                                                                                                 |
| 6  |          | Afrimningsfejl for<br>varmepumpen  | Afrimningstiden er overskredet.<br>Det er ikke lykkedes at afrime veksler eller<br>varmepumpe inden for maximum tid.<br>Det kan skyldes, at aggregatet udsættes<br>for meget lave udetemperaturer.                          | Kontakt service såfremt nulstilling af<br>alarmen ikke hjælper.<br>Notér de aktuelle driftstemperaturer fra<br>menuen Vis data som hjælp for service.                                                                   |
| 10 | <b>A</b> | Overheds.<br>el-eftervarme         | El-eftervarmeflade er overophedet.<br>Manglende luftgennemstrømning som<br>følge af f.eks. tilstoppede filtre, tilstoppet<br>udeluftindtag eller defekt tilluftventilator.                                                  | Kontroller at der blæses luft ind i boligen.<br>Kontroller at filtrene er rene.<br>Kontroller at udeluftindtaget ikke er stop-<br>pet.<br>Nulstil alarm<br>Kontakt service såfremt ovenstående ikke<br>løser problemet. |
| 11 |          | Lavt flow over<br>el-eftervarme    | Manglende luftgennemstrømning i tilluf-<br>ten.                                                                                                    | Se alarmkode 10                                                                                                    |
| 13 |          | Overtemperatur<br>el-supplering VV | Temperaturen for el-suppleringen i varmt-<br>vands beholderen har været for høj.                                                                                                    | Overkogssikringen der er placeret bag den<br>nederste låge genindkobles.<br>Ved gentagne alarmer kontakt service.                                                                                                    |
| 15 |          | Rumtemperaturen<br>er for lav      | Når rumtemperaturen er under indstillede<br>værdi (fabriksindstilling 10 °C), vil aggrega-<br>tet stoppe for at undgå yderligere nedkø-<br>ling af boligen.<br>Dette kan evt. være fordi husets varmean-<br>læg er stoppet. | Opvarm huset og nulstil alarmen.                                                                                                    |

| 16        |   | Software fejl                           | Fejl i ventilationsaggregatets software.                                                                                                    | Kontakt service.                                                                                                    |
|-----------|---|-----------------------------------------|----------------------------------------------------------------------------------------------------|----------------------------------------------------------------------------------------------------|
| 17        |   | Watchdog advarsel                       | Fejl i ventilationsaggregatets software.                                                                                                    | Kontakt service.                                                                                                    |
| 18        |   | Database indhold<br>ændret              | Dele af programopsætningen er gået tabt.<br>Dette kan skyldes længerevarende strøm-<br>afbrydelse eller lynnedslag.<br>Aggregatet vil køre videre med standard-<br>opsætning. | Nulstil alarm.<br>Kontakt service såfremt ventilationsag-<br>gregatet ikke kører tilfredsstillende/som<br>før, da evt. underprogrammer kan være<br>gået tabt.                |
| 19        | Δ | Udskift filter                          | Filtervagt er opsat til X antal dage for<br>udskiftning.                                                                                                    | Rengør/udskift filtre.<br>Nulstil alarm.                                                                                                    |
| 20        | Δ | Fejl i legionella-<br>behandling        | Legionellabehandlingen er ikke udført<br>inden for tidsgrænsen eller antal forsøg.                                                                                            | Ved gentagne alarmer kontakt service.                                                                                                    |
| 21        | Δ | Kontroller dato og<br>tid               | Fremkommer ved strømsvigt.                                                                                                    | Indstil dato og tid.<br>Nulstil alarm.                                                                                                    |
| 22        |   | Fejl i<br>lufttemperatur                | Den ønskede opvarmning af tilluften er<br>ikke mulig (gælder kun med eftervarme-<br>flade).                                                                                   | Indstil til lavere ønsket tillufttemperatur.<br>Nulstil alarm.                                                                                                    |
| 23        | Δ | Brugsvands-<br>temperaturfejl           | Opvarmning af brugsvand ikke muligt.                                                                                                    | Kontakt service.                                                                                                    |
| 27-<br>58 | A | Fejl på temperatur-<br>føler            | En af temperaturfølerne er enten kortslut-<br>tet, afbrudt eller defekt.                                                                                                    | Notér hvilken føler, Tx, der er fejl på og kon-<br>takt service.                                                                                                    |
| 70        |   | Anodefejl                               | Varmtvandsbeholderens anode er enten<br>tæret eller ikke tilsluttet korrekt.                                                                                                  | Kontakt service.                                                                                                    |
| 71        |   | Fejl afrimning<br>varmeveks.            | Maksimum afrimningstid overskredet for<br>modstrømsveksler.<br>Dette kan skyldes meget kold udetempera-<br>tur.                                                               | Nulstil alarm.<br>Kontakt service hvis nulstilling af alarm<br>ikke hjælper. Notér evt. de aktuelle drift-<br>stemperaturer fra menuen "Vis data", som<br>hjælp til service. |
| 72        |   | Unormal lav<br>fordamper-<br>temperatur | Unormal fordampertemperatur (T6) skyl-<br>des utilstrækkelig luftmængde.                                                                                                    |                                                                                                    |
| 91        |   | Manglende options-<br>print             | Optionsprint mangler.                                                                                                    | Kontakt service.                                                                                                    |
| 92        | Δ | Backup fejl                             | Fejl ved skrivning eller læsning af installa-<br>tørens indstillinger.                                                                                                    | Kontakt service.                                                                                                    |
| 96        |   | Fejl i spjældtest                       | Spjæld (åben/lukket) ikke opfyldt.                                                                                                    | Nulstil alarm<br>Hvis det ikke hjælper kontakt service.                                                                                                    |

# Fejlfinding

## Nøddrift varmt brugsvand

l tilfælde af, at der skulle opstå en fejl i styringen eller komponenter i Compact P, så aggregatet står stille, vil det ikke kunne producere varmt brugsvand.

Har installatøren ikke tid til at komme med det samme eller er fejlen sket uden for installatørens åbningstid, hvor installatøren ikke kan kontaktes, er der mulighed for at få varmt brugsvand, ved at indstille aggregatet til nøddrift.

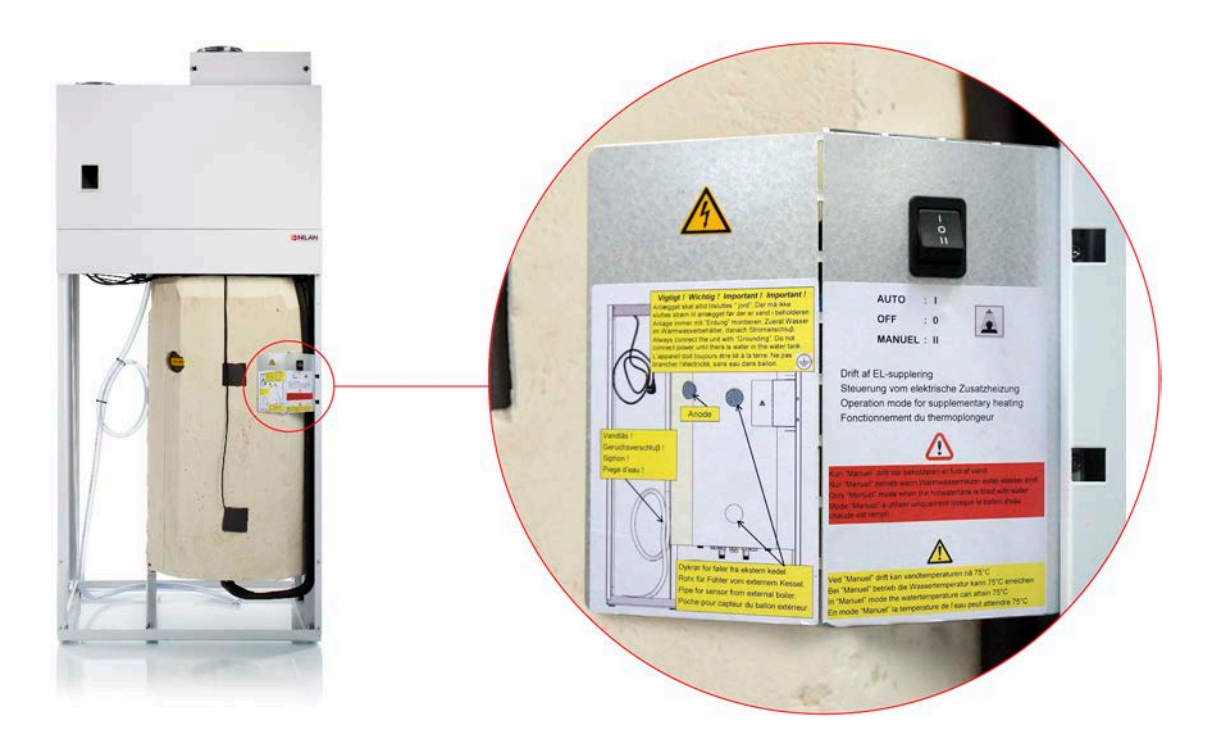

Knappen til nøddrift findes bag den store låge.

Nøddriften har tre indstillinger:

#### I - Auto:

El-suppleringen styres af aggregatets styring (standard indstilling)

#### 0 - Off:

El-suppleringen er slukket og kan ikke tændes via aggregatets styring.

#### II - Manuel:

El-suppleringen er tændt og kan ikke slukkes vi aggregatets styring (må kun tændes når der er vand i beholderen)

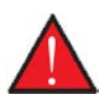

#### ADVARSEL

Ved manuel nøddrift kan vandtemperaturen opnå 75°C, hvilket kan give skoldning, hvis man ikke passer på, når man åbner for det varme vand.

## Fejl og løsninger varmt brugsvand

| Problem                                            | Mulig årsag                                                                                                    | Løsning                                                             |
|----------------------------------------------------|----------------------------------------------------------------------------------------------------|---------------------------------------------------------------------|
| Aggregatet producerer ikke nok varmt<br>brugsvand. | Filtrene kan være tilstoppet, så der ikke<br>kommer luft nok igennem til aggregatet.                                 | Skift filtrene og indstil evt. filterskift til<br>kortere interval. |
|                                                    | Det kan ske, hvis filtrene ikke skiftes<br>hyppigt nok.                                                              |                                                                     |
|                                                    | Det kan ske, hvis aggregatet har stået og<br>kørt under byggeriet, og filtrene derfor<br>er fyldt med støv og skidt. |                                                                     |

# Produktdata

## EU/EC Declaration of Conformity

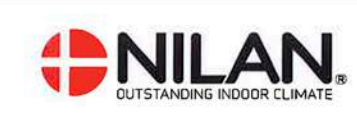

## EU/EC Declaration of Conformity

For the CE-marking inside the European Union

## Nilan A/S

We declare that the Ventilation and Air to Air/Water Heat Pump

Compact P - Compact P Polar - Compact S - VP18

Confirm to the following EU/EC Directives, providing the products are used in accordance with the ordinary use.

#### **EU-Directives:**

- Directive on harmonization of the laws of the Member States concerning pressure equipment (pressure equipment directive) 2014/68/EU
- Directive on harmonization of the laws of the Member States relating to electrical equipment to be used within certain voltage limits (the low voltage directive) 2014/35/EU
- Household and similar electrical appliances Safety Part 2-40: Particular requirements for electrical heat pumps, air-conditioners and dehumidifiers. IEC 60335-2-40:2013
- Directive on harmonization of the laws of the Member States relating to electromagnetic compatibility (EMC directive) 2014/30/EU
- Directive on the restriction of the use of certain hazardous substances in electrical and electronic equipment (RoHS directive) 2011/65/EU
- Directive of Energy Related Products in a framework which primarily focuses on environmental care of requirements for energy-related products (ECODESIGN) 2009/125/EU

Harmonized standards applied and EU regulations, in particular:

|              | EN 60335-1           | EN 60730-1                                             | (EU) 812 / 2013 |     |
|--------------|----------------------|--------------------------------------------------------|-----------------|-----|
|              | EN 60335-2-8         | 0 EN 50581                                             | (EU) 814 / 2013 |     |
|              | EN 13141-7           | EN 14511                                               | EN 9614-2       |     |
| Hedensted: 2 | 2020-09-07<br>F<br>F | Henry Yndgaard Sørensen<br>Froduct Development Manager | EN16147         | - 8 |
|              |                      |                                                        |                 |     |

Nilan A/S, Nilanvej 2, 8722 Hedensted, Denmark, Phone: +45 76 75 25 00, Fax: +45 76 75 25 25, CVR-no.: 11 77 33 97, www.nilan.dk CEO and Owner: Torben Andersen

## Ecodesign data - Varmtvandsproduktion

| Forbrugsprofil vandvarmer                                                  | L (large)            |
|----------------------------------------------------------------------------|----------------------|
| Energieffektivitetsklasse                                                  | А                    |
| Energieffektivitet ved vandopvarmning gennemsnitligt klima                 | 94%                  |
| Årligt elforbrug - gennemsnitligt klima                                    | 1081 kWh/annum       |
| Temperaturindstillinger på termostaten                                     | 10-65°C              |
| Lydeffektniveau LWA                                                        | 46 dB(A)             |
| Vandvarmeren kan fungere uden for spidsbelastningsperioder<br>(Smart-grid) | Nej                  |
| Forholdsregler ved montage, installation og vedligehold                    | Se montagevejledning |
| Energieffektivitet ved vandopvarmning koldt klima                          | 94 %                 |
| Energieffektivitet ved vandopvarmning varmt klima                          | 94 %                 |
| Årligt elforbrug - koldt klima                                             | 1081 kWh/annum       |
| Årligt elforbrug - varmt klima                                             | 1081 kWh/annum       |

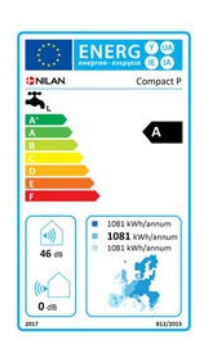

# Bortskaffelse

# Miljøet - en del af løsningen

Hos Nilan A/S tager vi ansvar for at minimere vore produkters miljøbelastning. Både i produktion, drift og efterfølgende skrotning, tænker vi miljøet ind i alle aspekter. Vi tager ansvar for at minimere ressourceforbruget og arbejder med løbende forbedringer i vores produkter og produktion, således at miljøet påvirkes mindst muligt.

## Ventilationsaggregat

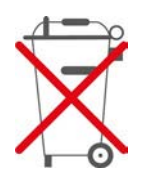

Nilans ventilationsaggregater består hovedsageligt af genanvendelige materialer. Derfor må de ikke bortskaffes sammen med husaffald, men skal ved bortskaffelse afleveres ved den lokale miljøstation.

Det eneste værktøj der er brug for, er en skruetrækker toks 20 og en skævbidder til evt. at klippe ledninger over med.

- 1. Den orange bypass motor afmonteres og afleveres ved elektronikaffald
- 2. Printplade og elektronik trækkes ud og afleveres ved elektronik affald
- 3. Ventilatorer afmonteres og afleveres ved elektronik affald
- 4. Varmtvandsbeholderen afleveres til metal affald
- 5. Vandlåsslangen afleveres til blød plast affald
- 6. Varmepumpe

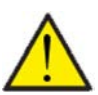

#### OBS

Vedrørende bortskaffelse af anlæg med varmepumper, er det vigtigt at tage kontakt til de lokale myndigheder for information om korrekt håndtering af dette.

Varmepumpen indeholder kølemidlet R134a / R410a, hvilket er skadeligt for miljøet, hvis det ikke håndteres korrekt.

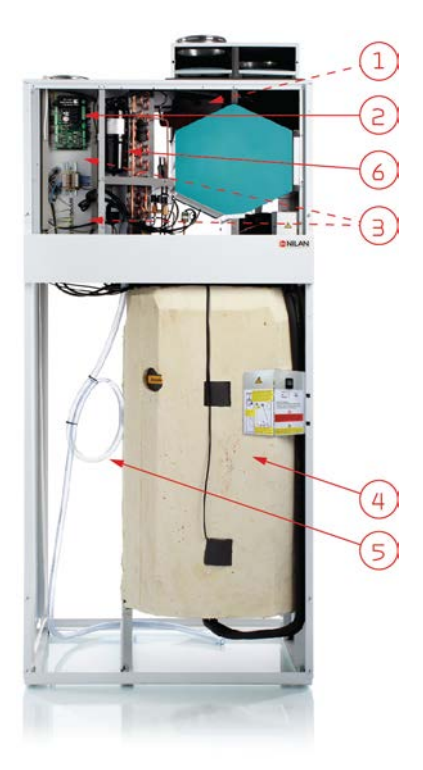

.

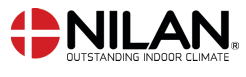

Nilan A/S Nilanvej 2 8722 Hedensted Danmark TIf. +45 76 75 25 00 nilan@nilan.dk www.nilan.dk Nilan A/S påtager sig intet ansvar for eventuelle fejl og mangler i trykte vejledninger - eller for tab eller skader som følge af det publicerede materiale, hvad enten dette skyldes fejl eller uhensigtsmæssigheder i materialet eller andre årsager. Nilan A/S forbeholder sig ret til uden forudgående varsel at foretage ændringer af produkter og vejledninger. Alle varemærker tilhører Nilan A/S, og alle rettigheder forbeholdes.